Knowledgebase > DSLC-2 > Load old DSLC-2 WSET File into DSLC-2XT

## Load old DSLC-2 WSET File into DSLC-2XT

Clemens - 2023-01-24 - DSLC-2

Load an old DSLC-2 .wset file

- Open ToolKit version 6.4 or higher
- Go to TAB [Settings] and Click [Associate w/ Application]  $\rightarrow$  Window appears
- Select the ... .wset file to be updated and Click »Next >«
- Select the DSLC-2XT- .sid file and Click »Next >«

• Define name and location/folder of new .wset file where settings will be saved to and Click »Next >«  $\rightarrow$  Now it will take some seconds

• If settings conversion is installed between the original software version and the target version defined by the target \*.sid file (which comes with installing the tool for this particular easYgen version), an automated settings conversion will be started ° Settings differences will be detected and resolved ° If resolving was not possible, a list with information and possible warnings is displayed This information is also available in \\ProgramData\Woodward\ToolKit \SettingsConversion\conversionlog.txt on the PC